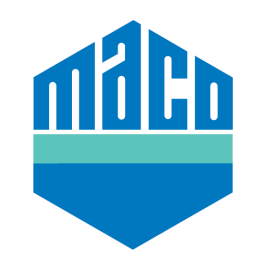

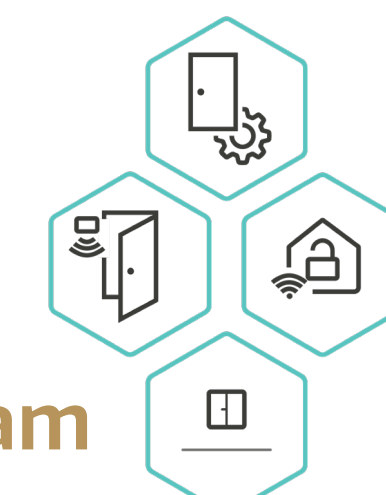

# MACO Homee Creating your first Homeegram

## Weather Warning - RAIN

Your homee Brain Cube monitors the local weather conditions, you can create a Homeegram to warn you that rain is due and that you have windows open in your home.

## **Creating the Homeegram**

From the home screen within the homee app, click on automations on the bottom of the screen. Click on the "Create Homeegram" button.

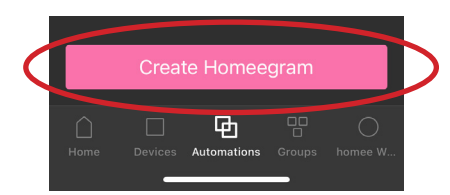

# Trigger

|   |      | Group        |
|---|------|--------------|
| ( | Ģ.   | Weather      |
|   | -ĭĊ- | Sun position |

Click on the following procedure:

When | Weather | Current | Weather Conditions | Rain

Then scroll down the page and click on "Done".

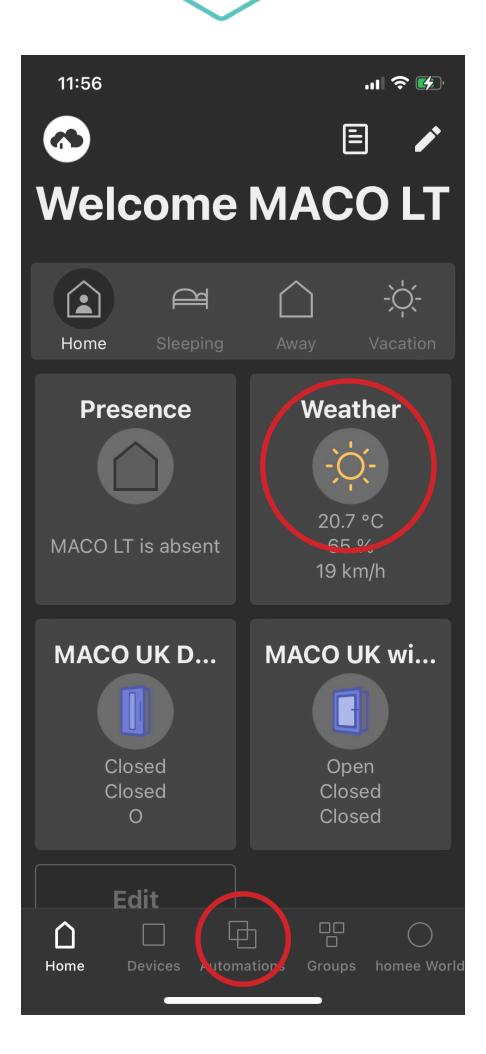

# Condition

Click on the following procedure:

And | Group | Windows | At Least one Device | Door/Window state / Is opened | When triggered (Default)

Then scroll down the page and click on "Done".

### Action

Click on the following procedure:

Then | Notification | Push Notification | All or Selected Users (If selected users choose who to get the notification) | Enter Notification text e.g. "Warning Open Windows" | Normal | No Delay

Then scroll down the page and click on "Done".

Then click Next on the top menu bar and give you homeegram a name e.g. "Warning Open Windows"

Finally click Next on the top menu and select an icon to match your Homeegram

To finish click next and then Done to save.

### **Testing Your Homeegram**

Click on the automation button on the home screen and select your Homeegram, click on more and select the pencil icon on the top menu bar to edit your Homeegram.

Click on the Test Homegregram button, and select the Test actions button, if you have created your homeegram successfully you will receive a push notification.

When completed go back and click done.

Congratulations you have created your first Homeegram, Just be creative and enjoy the endless possibilities.

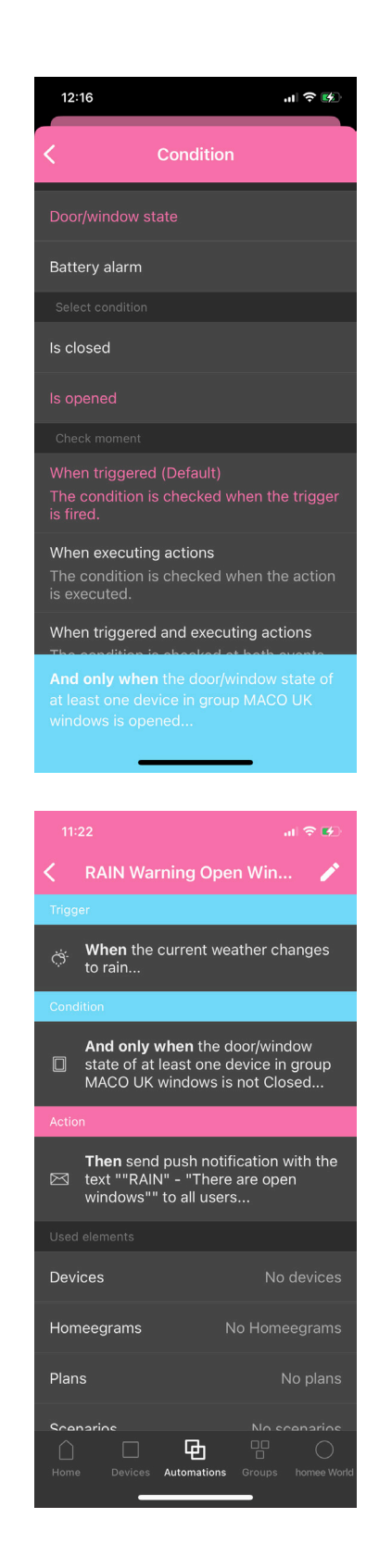

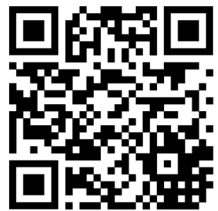